## EINLADUNG zum ZOOM- GOTTESDIENST am PFINGSTSONNTAG 2020

9.30 Uhr Deutsche Zeit 10.30 Uhr Türkische Zeit

## Liebe Christinnen und Christen,

## wir möchten Sie recht herzlich zu unserem 1. ZOOM-GOTTESDIENST einladen.

Dieses digitale Medium gibt uns die Möglichkeit, ein klein wenig ein Gemeinschaftsgefühl aufkommen zu lassen. Gerade richtig für einen Gottesdienst an Pfingsten, dem Tag des Gründungsfest der Kirche.

So können wir *miteinander* singen und beten, auch wenn wir leider immer noch nicht in unseren Kirchen nebeneinander in den Kirchenbänken sitzen können. Aber wir können uns gegenseitig sehen, unsere Stimmen hören, miteinander das Vater- Unser beten und uns gegenseitig wahrnehmen.

Falls Sie noch nie "gezoomt" haben, wie man neudeutsch jetzt sagt, keine Panik.

## Es ist leichter als Sie denken.

<u>Voraussetzung</u> ist, dass Sie einen <u>internetfähigen Computer oder ein internetfähiges Handy</u> haben. Und dann geht's los:

- 1. Laden Sie die kostenlose Zoom -App auf Ihr Gerät. Einfach Zoom angeben und auf Installieren drücken. Vielleicht machen Sie das schon am Freitag oder Samstag in aller Ruhe.
- 2. Wir werden das Zoom- Meeting **bereits 10 Minuten vor dem Beginn des Gottesdienstes öffnen**, so dass Sie sich ganz in Ruhe **einloggen** können.
- 3. Und wenn es nicht gleich klappt haben Sie noch genügend Zeit es ein weiteres Mal zu versuchen.
- 4. Einloggen geht so:
  - Öffnen Sie die Zoom-App
  - Klicken Sie " Meeting" oder "Meeting beitreten" an.
  - > Dann werden Sie nach der Identifikationsnummer ID gefragt.
  - Geben Sie diese Nummer ein. Diese lautet: ID 820 401 4649
  - Dann werden Sie nach dem Passwort PW gefragt.
    Geben Sie auch dieses ein.
    Das PW lautet: 8yS3rv
  - > Zuletzt nur noch auf " mit Video anmelden" drücken
  - > und dann warten Sie, bis Sie **vom Host eingelassen** werden.

Und dann müssten Sie schon bei uns sein und alle anderen Gottesdienstteilnehmer sehen!

Ob Sie Ihre Kamera oder Ihr Mikrofon einschalten möchten, können Sie selbst entscheiden.

5. Noch einfacher geht es, wenn Sie direkt folgenden Link anklicken: https://us04web.zoom.us/j/8204014649?pwd=WUVCZIFLMG5Gb0Fla0FWUVBRQkFsdz09